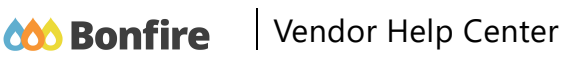

# How can we help?

| Q Search | Search |
|----------|--------|
|          |        |

Bonfire Vendor Support | Standard Vendors | Registration

Menu

#### Articles in this section

# Vendor Registration

Tayles Leeder1 year ago · Updated

Registering for a New Vendor Account is very simple and consists of the following steps:

- 1. Account Creation
- 2. Create a Password
- 3. Account Confirmation
- 4. Account Information
- 5. Documentation
- 6. Commodity Codes
- 7. Do I need to register with multiple Bonfire portals

#### **Account Creation**

 $\equiv$ 

 $\sim$ 

Follow

1. On the Procurement Portal of the organization you'd like to register with, click on the **Register** button in the top right corner:

|         | Portal                             |                              |                                       |            |             | C          | og In Register |
|---------|------------------------------------|------------------------------|---------------------------------------|------------|-------------|------------|----------------|
| Р<br>Ке | Procurement Porta                  | al                           |                                       |            |             |            |                |
| De      | epartment: All                     | v                            |                                       |            |             |            |                |
| •       | Open Public Opportunities          | Past Public Opportunities    | Public Contracts                      |            |             |            |                |
|         |                                    |                              |                                       |            | s           | Search     |                |
| St      | tatus 🔺 Ref. # 🍦 Proj              | ect                          | Department                            | Close Date | 🔶 Days Left | Action     |                |
|         |                                    | Ther                         | re are no open projects at this time. |            |             |            |                |
| Tec     | chnical Support Portal Security Te | ms of Service Privacy Policy |                                       |            |             | Powered by |                |

If you do not have a specific portal you wish to register on, you can register via our Global Demo Portal.

**NOTE:** The Global Demo Portal can be used for registration and adjusting your Global Vendor Settings. However, you will NOT see any Public listings of bids within this portal.

2. Enter your account information: name, email.

| Register as a      | Vendor             |   |
|--------------------|--------------------|---|
| First Name         | Last Name          | 7 |
| Email              | Email (Again)      |   |
| Create account »   |                    |   |
| Show account login | ur Bonfire Account |   |
|                    |                    |   |

3. This will trigger the email verification process, head to your email client inbox.

**NOTE:** If you don't receive this email in 5 minutes, please see our Why am I not receiving emails? page.

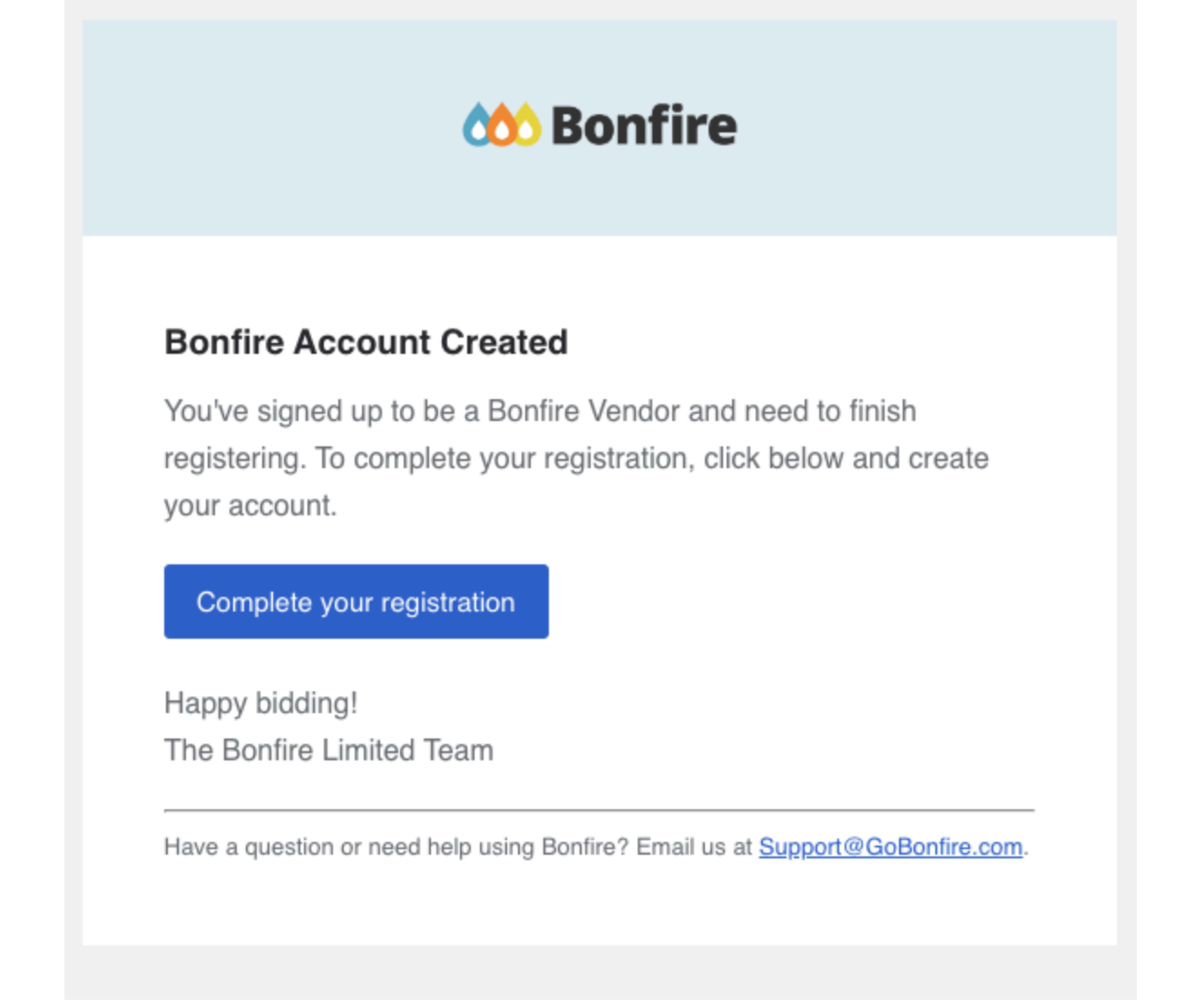

## **Create a Password**

4. After the confirming your email, you will be directed to complete your registration by setting a password and logging in.

| Complete A         | Account   | Setup |  |
|--------------------|-----------|-------|--|
|                    | 0         | .com  |  |
| First Name *       | Last Name | e *   |  |
| Password *         |           |       |  |
| Confirm Password * |           |       |  |
|                    |           |       |  |
| C                  | ontinue   |       |  |

5. After creating your password, you can join or create an organization. There are three options you might encounter in this stage, depending on how a Vendor Organization admin has set up their profile:

a. Search for an organization (**Domain Discoverability**) - if the Vendor admin has enabled organization search, the organization name will appear when you search.

b. Enter your business email (**Domain Matching**) - if the Vendor admin has enabled domain matching (and your domain matches the organization's) you will be able to find the organization on the dropdown.

c. You also have the option to Create a new organization by clicking on the Create organization button.

| 0                 | oo Bou                    | fire                |       |
|-------------------|---------------------------|---------------------|-------|
| J                 | oin an organi             | ization             |       |
| Your dom          | ain matched with the o    | rganizations below  |       |
| Domain matches    | i                         |                     |       |
| None              |                           |                     | -     |
| Search for an org | ganization                |                     |       |
|                   |                           |                     | •     |
| Learn more abo    | out joining an organizati | on                  |       |
|                   | Join Organizatio          | n                   |       |
| Or if you don't v | want to join an organiza  | tion, you can creat | e one |
|                   | Create Organizati         | on                  |       |

If you choose to join an existing organization, a request is sent to the vendor organization admin. They must approve the request before you can be part/access this organization.

Note: You can always proceed with a submission if needed. You will go through the full registration process to allow you to submit. If the admin approves your request after this, your organization will be merged with the one you requested, your information will be brought over (as outlined in the process above - How merging vendor works).

## **Account Confirmation**

After creating your password you'll continue to the **Registration** screen and can complete **Step 1** by accepting the Privacy Policy and Terms of Service.

#### Registration

| In addition to creating your account, you need | to provide the following information. Please complete all of the steps below.     |
|------------------------------------------------|-----------------------------------------------------------------------------------|
| Step 1: Account Confirmation                   | Your account with the email address jgodelie+v8@gobonfire.com has been confirmed! |
| Step 2: Account Information                    | Bonfire's Privacy Policy and Terms of Service were updated on Sep 8, 2020.        |
| Step 3: Documentation                          | I accept the Privacy Policy and Vendor and Submission Portal Terms of Service.    |
| Step 4: Commodity Codes                        | Save and continue to Step 2: Account Information »                                |
| 8 Registration Complete                        |                                                                                   |
|                                                |                                                                                   |
|                                                |                                                                                   |

## **Account Information**

You can now fill out further information to add to your Vendor Record:

| Registration                                   |                                                                                   |                              |                                          |                                 |
|------------------------------------------------|-----------------------------------------------------------------------------------|------------------------------|------------------------------------------|---------------------------------|
| In addition to creating your account, you need | to provide the following information. Please o                                    | complete all of the steps be | low.                                     |                                 |
| Step 1: Account Confirmation                   | All information that you need to provide has are denoted with a red asterisk (*). | been filled in. You can make | additional changes to this information b | celow. Fields that are required |
| Step 2: Account Information                    | Profile*                                                                          |                              |                                          |                                 |
| Step 3: Documentation                          | Vendor Name*                                                                      | Address Line 1*              | Address Line 2                           |                                 |
| Step 4: Commodity Codes                        | Contact First Name Contact Last Name                                              | Address Line 3               | Address Line 4                           |                                 |
| 8 Registration Complete                        | John Hammond                                                                      |                              |                                          |                                 |
|                                                | Contact Email                                                                     | City*                        | State / Province*                        |                                 |
|                                                | Phone Number                                                                      | Postal / Zip Code*           | Country*                                 |                                 |
|                                                | Vaccination Status*                                                               |                              |                                          |                                 |
|                                                |                                                                                   |                              |                                          |                                 |
|                                                | Select Your Vendor Types*                                                         |                              |                                          |                                 |
|                                                | Click on the + button beside each Vendor                                          | Type to add                  |                                          |                                 |
|                                                | + Landscaping                                                                     |                              |                                          |                                 |
|                                                | Vendors that offer landscaping services                                           |                              |                                          |                                 |

**NOTE:** Be sure to fill out all the fields marked with a red asterisk otherwise you will not be able to complete your registration.

If the organization you're registering with has set up **Vendor Types**, you will also be able to select and self-identify which Vendor Types you belong to. You can select more than one Vendor Type if

#### more apply.

| Select Your Vendor Types*                                                                            |
|----------------------------------------------------------------------------------------------------|
| Click on the + button beside each Vendor Type to add                                                 |
| + Landscaping                                                                                        |
| Vendors that offer landscaping services                                                              |
| + Construction                                                                                       |
| For vendors submitting to construction and general contracting projects                              |
| + Business Certified as Veteran Owned                                                                |
| Please provide federal, state or provincial certification of your status as a Veteran-Owned Business |
| Save                                                                                                 |

If the organization has also set up **Custom Fields** in association with a particular Vendor Type you've selected, you will see an additional tab populate labeled Custom Fields, which is located next to the Profile tab:

#### Registration

| Step 1: Account Confirmation | All information that y are denoted with a re | ou need to provide has<br>ed asterisk (*). | been filled in. You can mak | e additional changes to this information bel |
|------------------------------|----------------------------------------------|--------------------------------------------|-----------------------------|----------------------------------------------|
| Step 2: Account Information  | Profile* 🛕                                   | Additional Information                     |                             |                                              |
| Step 3: Documentation        | Vendor Name*                                 |                                            | Address Line 1*             | Address Line 2                               |
|                              | InGen                                        |                                            | 456 Main St.                |                                              |
| Step 4: Commodity Codes      | Contact First Name                           | Contact Last Name                          | Address Line 3              | Address Line 4                               |
| 3 Registration Complete      | John                                         | Hammond                                    |                             |                                              |
|                              | Contact Email                                |                                            | City*                       | State / Province*                            |
|                              | jgodelie+v8@gobo                             | nfire.com                                  | North Bay                   | ON                                           |
|                              | Phone Number                                 |                                            | Postal / Zip Code*          | Country*                                     |
|                              |                                              |                                            | L3K 4T5                     | Canada                                       |
|                              | Vaccination Status*                          |                                            |                             |                                              |
|                              |                                              | -                                          |                             |                                              |
|                              |                                              | -                                          |                             |                                              |

Within the Custom Fields tab, you will see any sections that you will need to complete based on the Vendor Types you selected:

| Registration                                   |                                                                                                    |
|------------------------------------------------|----------------------------------------------------------------------------------------------------|
| In addition to creating your account, you need | to provide the following information. Please complete all of the steps below.                                                                                       |
| Step 1: Account Confirmation                   | All information that you need to provide has been filled in. You can make additional changes to this information below. Fields are denoted with a red asterisk (*). |
| Step 2: Account Information                    | Profile* Additional Information                                                                                                    |
| Step 3: Documentation                          | Based on your selected Vendor Type, please complete the following sections                                                                                          |
| Step 4: Commodity Codes                        | Landscaping (Vendors that offer landscaping services)     Complete                                                                                                  |
| Registration Complete                          | You are editing the Landscaping section                                                                                                    |
|                                                | Save                                                                                                    |
|                                                | Continue to Step 3: Documentation »                                                                                                    |

Once you fill out the necessary information, the orange Incomplete status will update to a green Complete status. You can then click **Save** and then **Continue to Step 3: Documentation**.

#### **Documentation**

For this step, you will be presented with any Documentation the Buyer requires you to upload as part of the Vendor Types you have selected.

**NOTE:** If no documentation is required and you see a message that says, "There are no Requested Documents at this time", you can proceed to the next step by clicking it on the left sidebar.

Some documentation may have a template attached, which you can click on the download icon to retrieve and fill out:

| Registration                                   |                                                                                                    |
|------------------------------------------------|----------------------------------------------------------------------------------------------------|
| In addition to creating your account, you need | to provide the following information. Please complete all of the steps below.                                                                                                    |
| Step 1: Account Confirmation                   | Justin Godelie has requested that you provide a file for each registration document. If there is a Template associated with a document, there will be a download icon 🕹 next to the Upload File button. |
| Step 2: Account Information                    | Click 'Upload File' to select a file to upload. You must upload at least 1 (one) file (Maximum file size is 1000MB) for each document slot that has a green Required badge REQUIRED.                    |
| Step 3: Documentation                          |                                                                                                    |
| Step 4: Commodity Codes                        | W-9 Form     Upload File     Upload File                                                                                                    |
| Registration Complete                          | > 0 files uploaded                                                                                                    |
|                                                | Labour Law Certificate     REQUIRED File Type: PDF                                                                                                    |
|                                                | ▶ 0 files uploaded                                                                                                    |
|                                                | HUB     REQUIRED File Type: PDF     Upload File                                                                                                    |
|                                                | ▶ 0 files uploaded                                                                                                    |

Once you have the correct documentation you'd like to submit, click the **Upload File...** button in the same box as the slot you wish to upload to.

You will be prompted to choose the file you wish to upload as well as select an expiration date if required by the organization. As a vendor, you will receive notifications when a requested document is expiring or has expired.

## **Upload File**

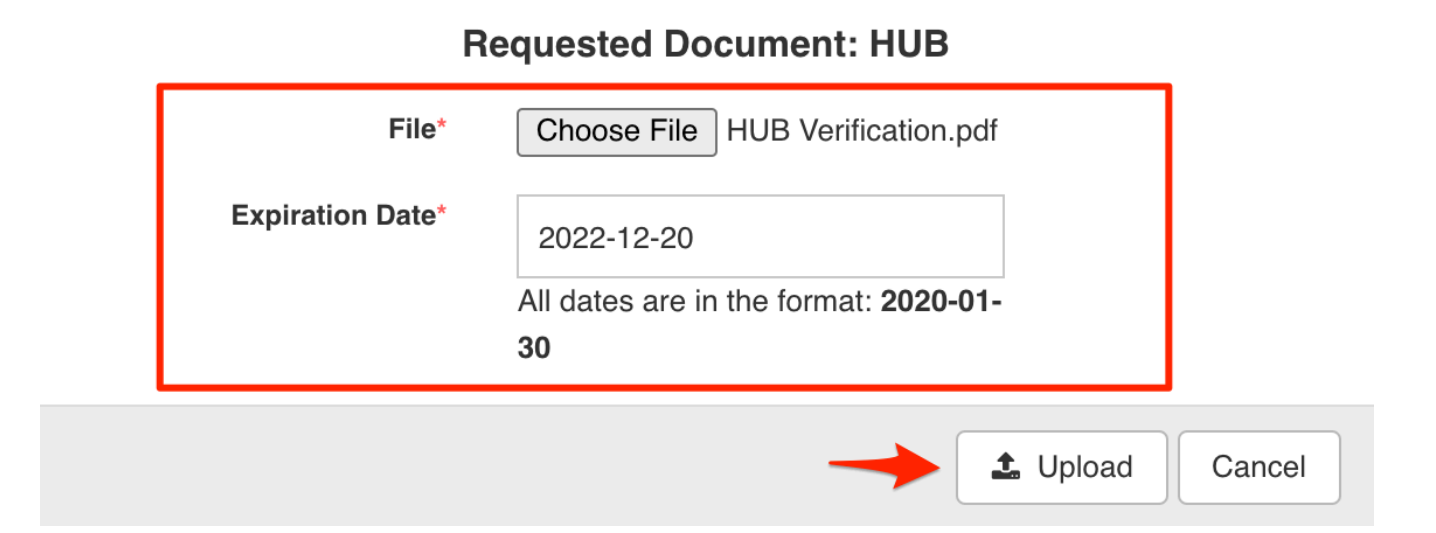

**NOTE:** You will receive email notifications for documents that are expiring within 30 days as well as for documents that have already expired. This notification will be sent out every 15 days. If you accidentally select the wrong expiration date when you upload a file, you can

change this by clicking on the file slot, deleting the document and then re-uploading the document again:

| HUB     REQUIRED File Type: PDF     | Upload                   | l File. |
|-------------------------------------|--------------------------|---------|
| <ul> <li>1 file uploaded</li> </ul> |                          |         |
| ✓ HUB_Verification.pdf              | Expires On: Dec 20, 2022 | is 🔻    |
|                                     | Downle                   | bad     |
|                                     | Delete                   | 1       |

Once the file has been uploaded, the red status button will turn green and you will be able to move to the final registration step:

| Registration                                   |                                                                                                    |  |  |  |
|------------------------------------------------|----------------------------------------------------------------------------------------------------|--|--|--|
| In addition to creating your account, you need | to provide the following information. Please complete all of the steps below.                                                                                                    |  |  |  |
| Step 1: Account Confirmation                   | Justin Godelie has requested that you provide a file for each registration document. If there is a Template associated with a document, there will be a download icon 🕹 next to the Upload File button. |  |  |  |
| Step 2: Account Information                    | Click ' <b>Upload File</b> ' to select a file to upload. You must upload at least 1 (one) file (Maximum file size is 1000MB) for each document slot that has a green Required badge REQUIRED.           |  |  |  |
| Step 3: Documentation                          |                                                                                                    |  |  |  |
| Step 4: Commodity Codes                        | W-9 Form         Upload File           REQUIRED         NEEDS VERIFICATION                                                                                                    |  |  |  |
| 3 Registration Complete                        | ▶ 1 lie uploaded                                                                                                    |  |  |  |
|                                                | Labour Law Certificate     Leoure File Type: PDF     Upload File                                                                                                    |  |  |  |
|                                                | ▶ 1 file uploaded                                                                                                    |  |  |  |
|                                                | HUB     Image: PDF     Upload File                                                                                                    |  |  |  |
|                                                | ▶ 1 file uploaded                                                                                                    |  |  |  |

## **Commodity Codes**

Commodity Codes are used for classification purposes. If they are listed as "Optional" in the sidebar, then you only need to add codes if you are interested in being matched to future bid opportunities.

The type of code set being used is determined by the purchasing organization you're registering with. The code set being used will be displayed above the search bar text box (to the left of **Keyword**). You can search for codes using keywords or browse the table freely. Click **Add** next to the code you'd like to add. Codes added to your profile will appear in blue boxes at the top of the page; you can hover your cursor over each to see what the code is for.

For more information, please see our Quick Guide to Commodity Codes and our How do I add or delete Commodity Codes on my Vendor Record? page.

#### Registration

| addition to creating your account, you need | to provide the following in                | nformation. Please complete all of the steps below.                                                          |                                                                       |          |
|---------------------------------------------|--------------------------------------------|----------------------------------------------------------------------------------------------------|-----------------------------------------------------------------------|----------|
| Step 1: Account Confirmation                | Commodity Codes he<br>always go back and c | Ip match you to future bid opportunities in your Service hange them later. You must select at least one Comm | Region, with Justin Godelie and other organizations. You modity Code. | u can    |
| Step 2: Account Information                 | 10 🗙 60104405                              | 🗴 🔶 Chosen Commodi                                                                                           | ty Codes                                                              |          |
| Step 3: Documentation                       | Code Set:                                  | Code:                                                                                                    | Keyword:                                                              | Reset    |
| Step 4: Commodity Codes                     | Code                                       | Title                                                                                                    | Description                                                           | Add      |
| Registration Complete                       | 10 1                                       | Live Plant and Animal Material and Accessories                                                               | . This segment includes live, wild and domestica                      | +        |
|                                             | 11 🕽                                       | Mineral and Textile and Inedible Plant and Anim                                                              | . This segment includes unprocessed materials s                       | +        |
|                                             | 12 🕽                                       | Chemicals including Bio Chemicals and Gas M                                                                  | This segment includes inorganic and organic ch                        | +        |
|                                             | 13 🕽                                       | Resin and Rosin and Rubber and Foam and Fil                                                                  | This segment includes rubber and plastic mater                        | +        |
|                                             | 14 🕽                                       | Paper Materials and Products                                                                                 | This segment includes paper used for commerc                          | +        |
|                                             | 15 1                                       | Fuels and Fuel Additives and Lubricants and A                                                                | This seament includes natural occurring gases                         | +        |
|                                             | Service Regions                            | Select Specific Subregions                                                                                   |                                                                       |          |
|                                             | All Regions                                | ▼ [                                                                                                    | ONotify me of any opportunities that match my commodi                 | ly codes |
|                                             | Continue to regist                         | ration complete                                                                                              |                                                                       |          |

## **Registration Complete**

Once you have completed all of the steps and a green checkmark appears to each step in the sidebar, you will see a green **Success!** message:

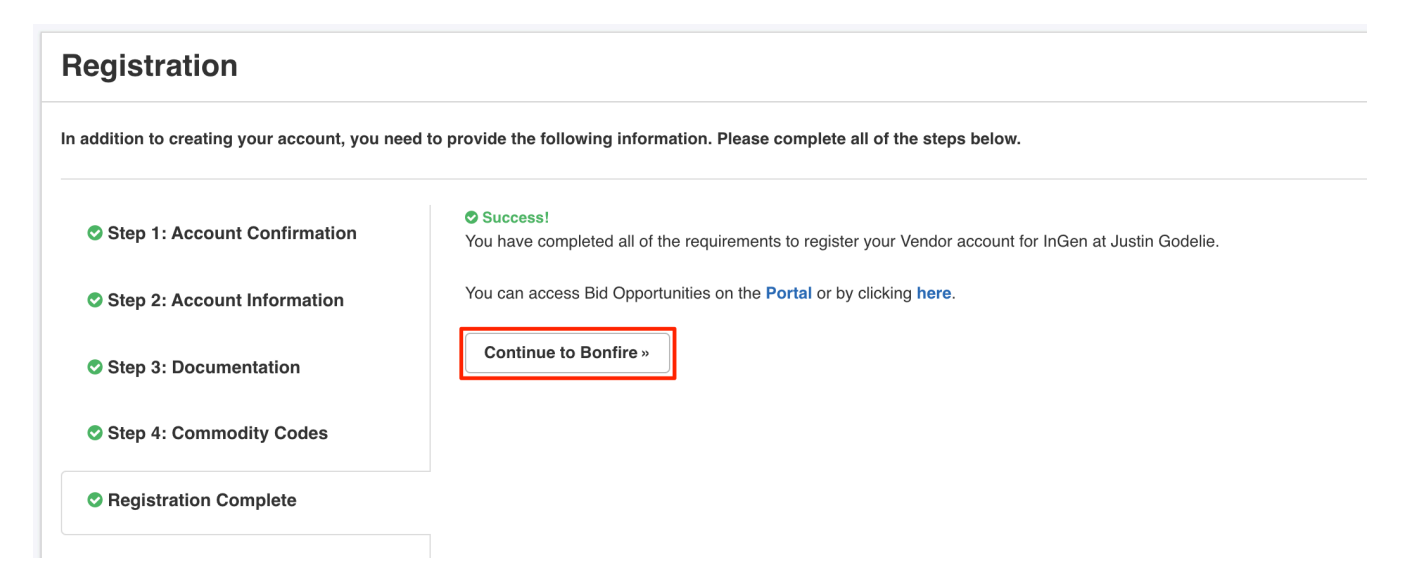

Congratulations! You have completed the registration process and can now view opportunity documents and create submissions.

# Do I need to register with multiple Bonfire portals?

No, you can use the same account and do not need to register again if you've already previously registered with Bonfire on one organization's portal. Your login credentials will work across all Bonfire organizational portals.

| Was this article helpful?             |
|---------------------------------------|
| Yes No                                |
| 9 out of 12 found this helpful        |
| Have more questions? Submit a request |
|                                       |

## Recently viewed articles

• How do I unsubscribe from Bonfire Opportunity Notifications?

### **Related articles**

Return to top ^

- How do I confirm my account?
- Creating and Uploading a Submission
- Vendor Registration and Submission [VIDEO]
- Why am I seeing a "You cannot use this password" error?
- How do I register for a Premium Vendor account?

#### Comments

0 comments

Article is closed for comments.

Copyright © 2025 Bonfire Vendor Support. All Rights Reserved